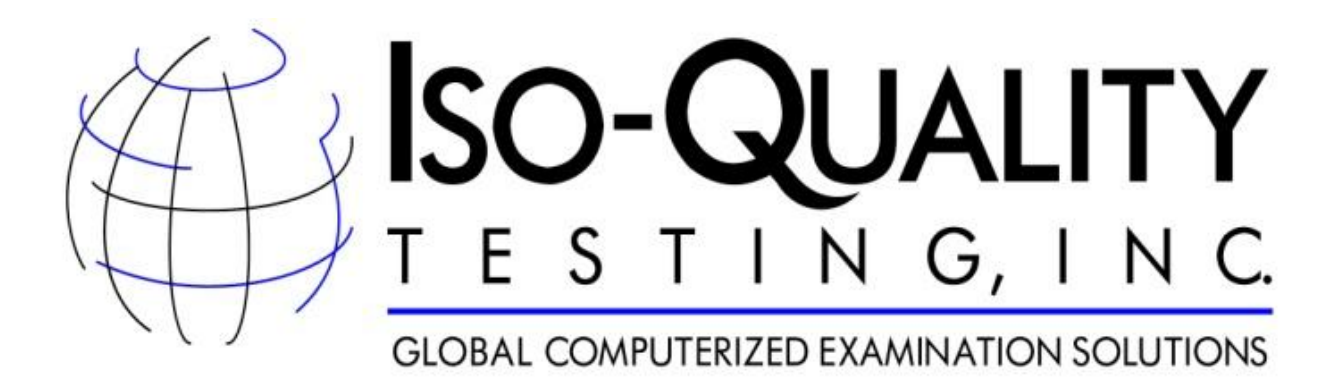

# Candidate Processing System

Candidate User Interface Guide

ISO-QUALITY TESTING, INC. is a sister company of Schroeder Measurement Technologies, Inc.

All rights reserved. No part of this publication may be reproduced, distributed or disclosed in any form or by any means, or stored in a database retrieval system, without the prior written permission of IQT, Inc.

# TABLE OF CONTENTS

Common Controls

**Candidate** 

**Application** 

**Certification** 

CEU Edit Form

**Certification Renewal** 

### **COMMON CONTROLS**

- Grid Lists of data are presented in a grid format.
  - **Sort** click on the column heading to sort, once ascending, twice descending, three times no sort.
  - Filter type a partial string into the column filter textbox, click the filter icon and choose a filter option. Remove filtering by clicking the filter icon and choose No Filter.
  - **Refresh** click the Refresh icon on the top of the grid to refresh the grid data.
  - Add click the Plus icon at the top of the grid to add a new row.
  - Edit click the Pencil icon on a row to edit the data.
  - **Expand** row may have a right-point arrow icon, click to expand details of row, click again to collapse.
  - Row Command click the icon (i.e.: Folder icon) to invoke the command.
  - Row Select click anywhere on the row to select the row.
  - **Delete** click the Trashcan icon, a popup window will appear to confirm deletion.
  - **Export** click Export to Excel or PDF located on top of the grid.
  - **Paging** navigate the grid by using the paging controls on the bottom of the grid.
- **Combobox** click the down-arrow or type a character to open and select a dropdown item.
- Date Input enter a date or select a date from the Calendar icon.
- **Tabs** click the tab to see the tab's page view. If there are more tabs than can be displayed at one time, a left and right arrow will be present next to the left and right sides of the tab collection. Click the arrow to view additional tabs.
- **Panelbar** expand/collapse a panel bar item by clicking on the blue title bar area or clicking the up/down arrow.
- Window Pane expand/collapse a window pane item by clicking on the black arrows in the pane's Splitter Bar area. The window pane can be resized by holding the left mouse button over the edge of the Splitter Bar and dragging the window pane left or right.

## **CANDIDATE**

This grid display's your candidate information.

To view your candidate data, click the left expand arrow icon.

Click the Pencil icon to edit your candidate data, such as name, address, contact information and employment information.

| $\sim$         | Client Portal SMT                                                                     | Test Contact Us Help  | Log Out                     | t      |            |  |  |  |  |  |  |
|----------------|---------------------------------------------------------------------------------------|-----------------------|-----------------------------|--------|------------|--|--|--|--|--|--|
| SMT            | Welcome , @Smt_17                                                                     | 5381_F @Smt_175381_L! |                             |        |            |  |  |  |  |  |  |
| Candidate Proc | Candidate Processing: @smt_175381_f @smt_175381_l Candidate Application Certification |                       |                             |        |            |  |  |  |  |  |  |
| View Ta        | ask Status                                                                            | User ID               | Name                        | School | Employment |  |  |  |  |  |  |
| × 2            | 0                                                                                     | @smt_175381           | @smt_175381_f @smt_175381_l |        |            |  |  |  |  |  |  |
| ck on expand   | on expand/collapse<br>v to View Profile                                               |                       |                             |        |            |  |  |  |  |  |  |

| Client Por<br>SMT<br>Click (<br>Candidate Processing:                                                           | rtal SMT Test Contact Us Help<br>Close to close the view<br>                                                          | Log Out<br>V                      |                             |                 |                       |
|----------------------------------------------------------------------------------------------------|----------------------------------------------------------------------------------------------------|-----------------------------------|-----------------------------|-----------------|-----------------------|
| View Task                                                                                                    | Status User ID<br>@smt_175381                                                                                         | Name<br>@smt_175381_f @smt_1      | 75381_I                     | School          | Employment            |
| Close<br>User Type:<br>UserID:                                                                                  | Candidate<br>@smt_175381                                                                                              | CANDIDAT<br>Candidate I<br>Email: | E DETAILS<br>D:<br>smttest: | 109@smttest.com | Send Emails           |
| Candidate<br>Name:<br>Home Address:<br>Home CSZ,<br>Country:<br>Mailing<br>Address:<br>Mailing CSZ,<br>Country: | @smt_175381_f @smt_175381_l<br>2494 Bayshore Blvd<br>Dunedin FL 34698 US<br>2494 Bayshore Blvd<br>Dunedin FL 34698 US |                                   |                             | PH              | IOTO<br>IOT<br>ILABLE |
| Home Phone:<br>Mobile Phone:<br>Gender:                                                                         |                                                                                                    | Birth Date:<br>Ethnicity:         |                             |                 | Marital Status:       |
| Employmen Sams Club                                                                                             | t                                                                                                    | Began                             | Ended Ph                    | oone Number     | Email Address         |
|                                                                                                    | ©2011-2013 Schroeder Me                                                                                               | asurement Technologie             | s, Inc., All Rights         | Reserved        |                       |

# Profile Edit Form

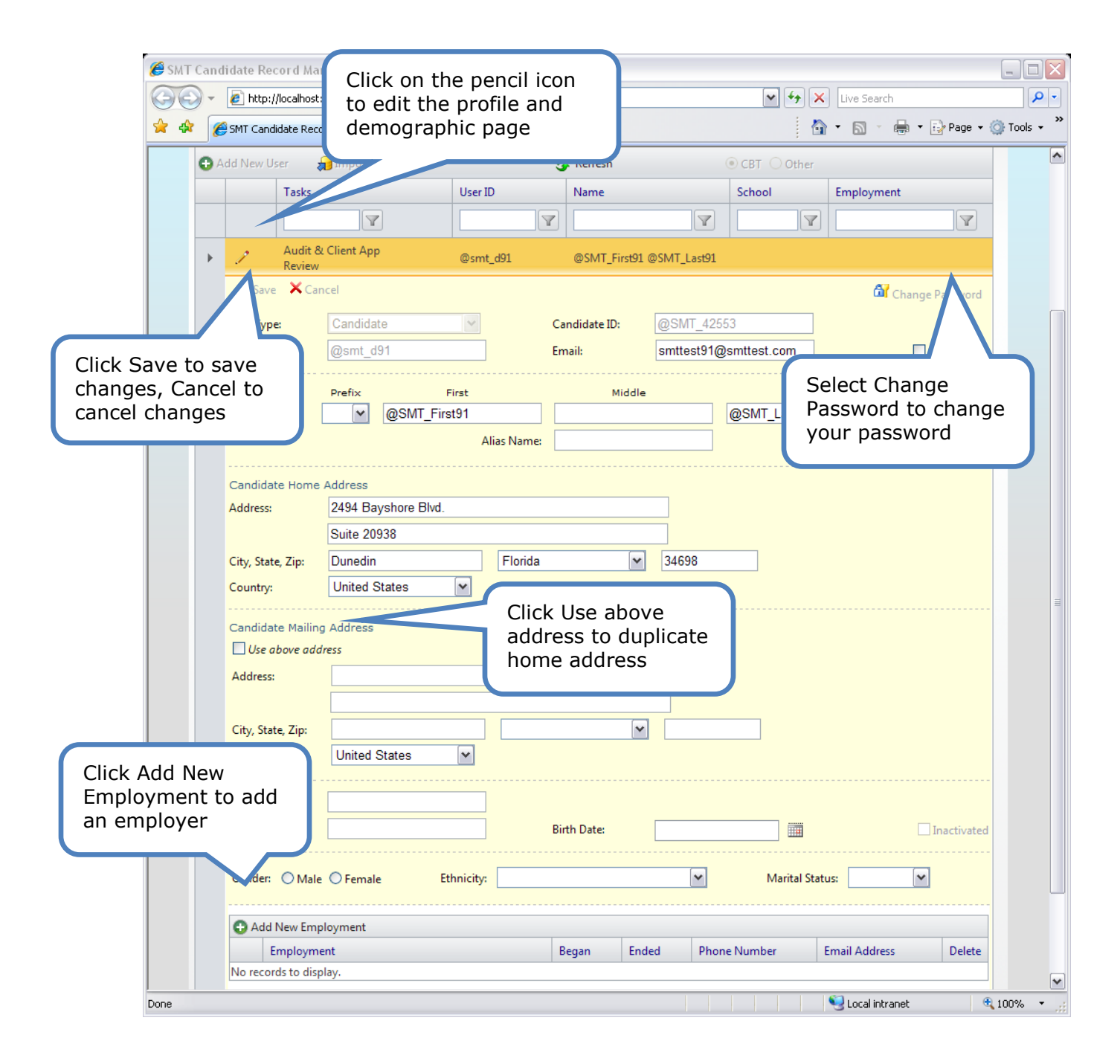

# Employment Edit Form

|                                              | Add New Employment                                    |             |                                  |                              |                 |               |        |
|----------------------------------------------|-------------------------------------------------------|-------------|----------------------------------|------------------------------|-----------------|---------------|--------|
|                                              | Employment                                            |             | Began                            | Ended                        | Phone Number    | Email Address | Delete |
|                                              | Save Cancel     Empryment Nan     P     Title:     e: | Ended Date: |                                  |                              | Sort Order:     |               |        |
| Click Save to<br>changes, Ca<br>cancel chang | o save<br>ncel to<br>ges                              | Contact     |                                  | Fax Nu<br>Websit             | mber:           |               | ]      |
|                                              | Employment Physical Ad Address:                       | dress       |                                  |                              |                 |               |        |
|                                              | * City, State, Zip:<br>* Country: Unite               | d States    | <b>~</b>                         |                              |                 |               |        |
|                                              | Employment Mailing Add                                | ress        | Click Use<br>address<br>physical | e above<br>to dupl<br>addres | e<br>icate<br>s |               |        |
|                                              | * City, State, Zip:<br>* Country:<br>Unite            | nd States   | V                                |                              |                 |               |        |

Click on the Application tab to view your applications or create a new application.

Your application(s) are listed in the application grid. Each application is easily identified by the application name, application type and status. Click the Folder icon to open the application.

You do not have to complete the application in one sitting. While the application remains in process, you may click the Exit link to close the application. You may re-open the application and navigate through the sections. After the application is submitted you may view the application data, but will not be able to make additional edits.

| Candidate Processing: @smt_175381_f @smt_17538                                                                                                    |                |         |                     |                |                 |             |          |  |  |  |
|----------------------------------------------------------------------------------------------------|----------------|---------|---------------------|----------------|-----------------|-------------|----------|--|--|--|
| Candidate Application Certification                                                                                                    | IJ             |         | Candida             | te's na        | me              | )           |          |  |  |  |
| Create an Application Export Grid Screetesh                                                                                                    |                |         |                     |                |                 |             |          |  |  |  |
| Open Application A                                                                                                    | Арр Туре       | Id      | Reviewer            | App<br>Expires | Status          | Status Date | Delete   |  |  |  |
| Certified Health                                                                                                    | Certification  | 4163    |                     |                | In Process      | 5/2/2013    | ×        |  |  |  |
| Click Create an<br>Application to start<br>a new application<br>Candi Processing: @smt_175381_f @smt_17538                                                             | Log Out        |         |                     | co<br>ap       | nfirma<br>pear. | tion win    | dow will |  |  |  |
| Cancelate Application Certification                                                                                                    |                |         |                     |                |                 |             |          |  |  |  |
| Create an Application for Certification                                                                                                    | id             | 🍪 Ri    | efresh              | App            |                 |             |          |  |  |  |
| Open Application                                                                                                    | Арр Туре       | Id      | Reviewer            | Expires        | Status          | Status Date | Delete   |  |  |  |
| Save X Cancel<br>Please Note You have a renewable certification, click the Certification<br>Application:<br>Click Save to save<br>changes, Cancel to<br>cancel changes | n tab and clic | k Renew | Now instead of crea | ating a new a  | pplication.     |             |          |  |  |  |

Navigate through the application sections by clicking on the Next or Prev icon at the bottom of the section. Once a section has been completed, you may return to a section by clicking on the section link at the top of the application.

If the application requires a payment, there will be a Payment section. Once the payment data is entered a Verify Payment section will appear. In this section you can confirm and submit your payment. Please click only once to submit the payment. After the payment has been submitted and approved, a receipt will appear along with the next step instructions. The receipt may be printed.

Click the Paper/Magnifying Glass icon to view a printable version of the entire application.

Click the "Exit" link to close the application.

| Client Portal SMT Test Contact Us Help Log Out                                                                                                    | ration                                                                                            |
|----------------------------------------------------------------------------------------------------|---------------------------------------------------------------------------------------------------|
| Application name , @Smt_175381_F @Smt_175381_L!                                                                                                    |                                                                                                   |
| Candidate 2:ssing: @smt_175381_f @smt_175381_l<br>Candidate Application Certification                                                                                                    | Right Section name arrow                                                                          |
| Application: Certified Health                                                                                                    | Payment Verify Receipt                                                                            |
| Please describe relevant education                                                                                                    |                                                                                                   |
| Left Section name arrow  Please describe relevant activities  Please describe your scholarly activities relevant                                                                                          | Click the<br>paper/magni<br>fying glass<br>icon to view<br>and print the<br>entire<br>application |
|                                                                                                    |                                                                                                   |
| PREV  Mandatany fields are marked with an actoricle*                                                                                                    | Next 📫                                                                                            |
| wandatory nelds are marked with an asterisk."                                                                                                    |                                                                                                   |
| <ul> <li>Navigate through the application:</li> <li>Select Prev / Next on the bottom of the page</li> <li>Select the section name link</li> <li>Select left or right arrow on section name row</li> </ul> | d                                                                                                 |

### **CERTIFICATION**

Click on the Certification tab to view your certifications and continuing education units.

Your certification(s) are listed in the certification grid. Each certification is easily identified by the certificate name, certificate ID and the certificate dates. If the certificate is active, it may be printed by clicking the Printer icon.

Continuing Education Units can be entered and maintained in the certification grid. Click "Add a Continuing Education Unit" and/or the Pencil icon to enter or edit a CEU.

| S                                                                                                    |              | ndidat<br>andida | Client Portal<br>Welcome Sch<br>e Record Mana<br>te Applicati | SMT Test      | Contact Us<br>urement Technok<br>@SMT_First91<br>ification | Help<br>ogie:<br>@SN   | Click<br>icon<br>print | the pr<br>to view<br>the C | rinte<br>w an<br>ertifi | r<br>d<br>cate |            |            |            |
|----------------------------------------------------------------------------------------------------|--------------|------------------|---------------------------------------------------------------|---------------|------------------------------------------------------------|------------------------|------------------------|----------------------------|-------------------------|----------------|------------|------------|------------|
|                                                                                                    | В            | oport to         | Excel 😵 F                                                     | Refresh       | Ctatur                                                     | Drint                  | Cart ID                |                            | Issued                  |                | Evoirer    | Paneu From | Panau Ta   |
|                                                                                                    |              | S.O.I            | M.E. Certification                                            | Demo          | Renew Now                                                  | enn.                   | SOME 4                 | 255334                     | 11/30/2                 | 2011           | 11/30/2014 | 10/31/2012 | 11/30/2012 |
|                                                                                                    |              | CEU              | CEU ( ADD a Continuing Educat                                 |               | tion Unit                                                  | to Formad CEU Turns    |                        | Value Quarti               |                         | ity Audit F    | )elete     |            |            |
|                                                                                                    |              | 1                | 10                                                            | Ethics Provid | er 1 Company Nar                                           | me 12 Ethics 5.00 1.00 |                        |                            |                         |                | ×          |            |            |
| S.O.M.E. Certification Demo     Certified     Click Renew Now to     renew your Certificate     8/2013     10/31/2013     11                                                                                    |              |                  |                                                               |               |                                                            |                        |                        |                            | 11/30/2013              |                |            |            |            |
| CEU     Provider C     Provider     Date Earned     CEU Type     Value     Quantity     Audit     Delete       No CEUs to displ     Value     Value     Value     Value     Value     Value     Value     Value |              |                  |                                                               |               |                                                            |                        |                        |                            |                         |                |            |            |            |
| Click<br>Educa<br>CEU's                                                                                                    | ADD<br>ation | ) a (<br>i Un    | Continuin<br>it to ente                                       | g<br>er in    | -2012 Schroed                                              | er Meas                | surement               | Technologie                | s, Inc., /              | All Right      | s Reserved |            |            |

### **CEU Edit Form**

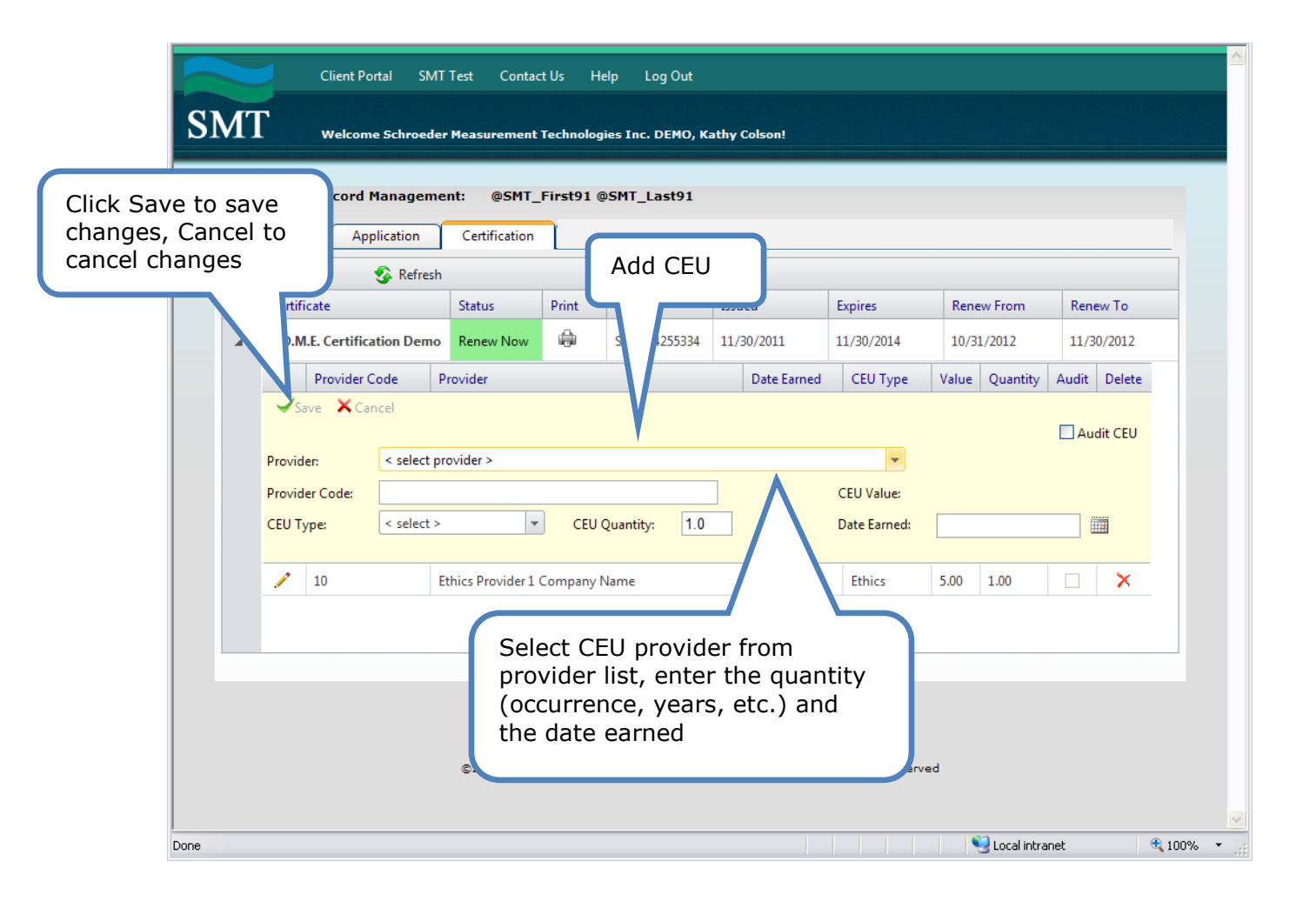

back to top

#### **Certification Renewal**

When a certificate is in the renewal time window, the Status column will become a green link entitled "Renew Now". Click this link to begin the renewal process. A grid will appear displaying the renewal requirements and whether the certification has met all the renewal requirements. Depending on the requirements' results and the client setup, "Add CEUs", "Renew by CEUs" and/or "Renew by Exam" buttons will be visible. Clicking "Add CEUs" will take you back to the certification grid. Clicking on any of the Renew buttons will create a renewal application and open it for application responses.

Click the "Exit" link to close the renewal page view.

| Client Portal SMT Test Contact Us Help Log Out                                                           |                |              |                   |        |  |  |  |  |  |  |  |  |
|----------------------------------------------------------------------------------------------------|----------------|--------------|-------------------|--------|--|--|--|--|--|--|--|--|
| Welcome Schroeder Measurement Technologies Inc. DEMO, Kathy Colson!                                      |                |              |                   |        |  |  |  |  |  |  |  |  |
| Candidate Record Management: @SMT_First91 @SMT_ Renew Certificate                                        |                |              |                   |        |  |  |  |  |  |  |  |  |
| Candidate Application Certification                                                                      |                |              |                   |        |  |  |  |  |  |  |  |  |
| Certification: S.O.M.E. Certification                                                                    | n Demo         | V            |                   | 🗢 Exit |  |  |  |  |  |  |  |  |
| Renewal requirements are not met. Click Add CEUs.                                                        |                |              |                   |        |  |  |  |  |  |  |  |  |
| CEU Type                                                                                                 | Required Value | Earned Value | Meets Requirement |        |  |  |  |  |  |  |  |  |
| General                                                                                                  | 40.00          |              | Insufficient      |        |  |  |  |  |  |  |  |  |
| Ethics                                                                                                   | 10.00          | 5.00         | Insufficient      |        |  |  |  |  |  |  |  |  |
| Add CEUs         Click Add CEUs to enter         required CEU values         roeder Measurement Technolo |                |              |                   |        |  |  |  |  |  |  |  |  |